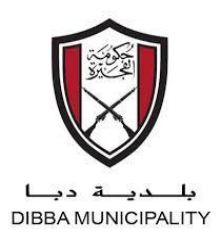

دولة الإمارات العربية المتحدة حكومة الفجيرة بلدية دبا

## دليل تنزيل مخرجات الخدمة نظام الخدمات الالكترونية ( Eservices)

بلــديــة دبــا DIBBA MUNICIPALITY

يمكنكم تنزيل مخرجات الخدمة من موقع بلدية دبا بعد اعتماد الطلب و ذلك عن طريق :

- דسجيل الدخول إلى حسابك على موقع بلدية دبا
  - الضغط على دليل الخدمات

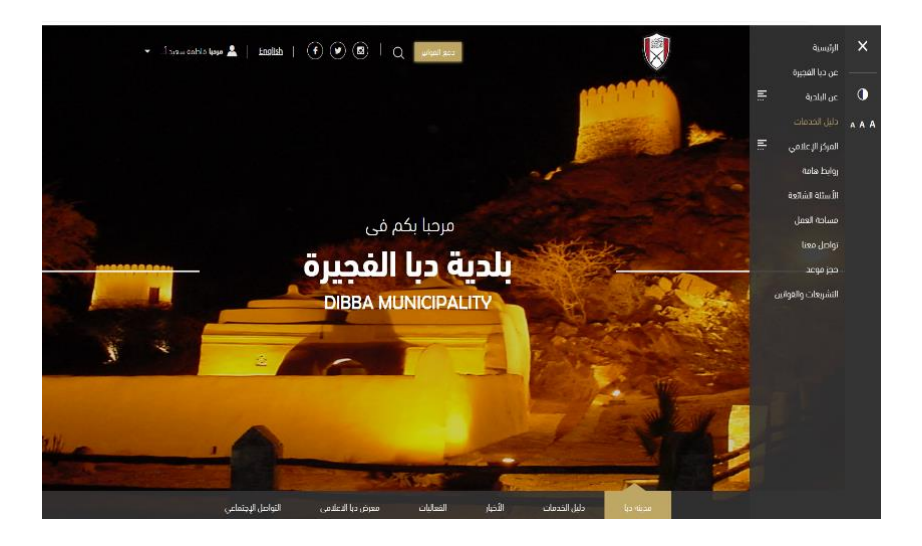

3. الضغط على (معتمد)

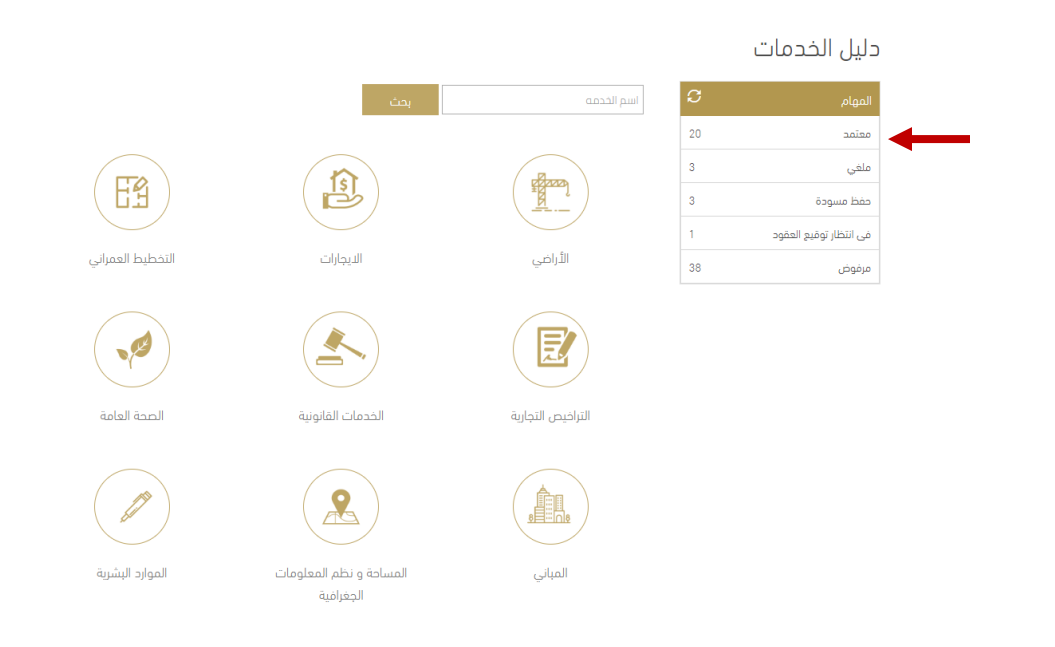

اختيار رقم الطلب المراد تنزيل مخرجات الخدمة و الضغط على عرض الطلب

|          | 40 30        | رقم الصفحة |             |                                    |                        |                 |
|----------|--------------|------------|-------------|------------------------------------|------------------------|-----------------|
|          | عرض<br>الطلب | الحالة     | طلب من خلال | الخدمة                             | تاريخ الانشاء          | رقم الطلب       |
|          | Ð            | מפזמב      |             | تصريح التخلص من<br>النفايات العامة | 14/03/2024<br>11:39:47 | 32024<br>Lands  |
| <b>→</b> | Ð            | מפזמב      | -           | إصدار عقد إيجار                    | 15/01/2024<br>08:53:59 |                 |
|          | Ð            | معتمد      |             | إصدار عقد إيجار                    | 03/01/2024<br>10:44:07 | D12O24<br>Legal |

5. الانتقال إلى تنفيذ الطلبات و الضغط على اسم المخرج

| <b></b> | تنفيذ الطلبات | المدفوعات | المرفقات | نموذج طلب الخدمة | البيانات المبدئية   |  |
|---------|---------------|-----------|----------|------------------|---------------------|--|
|         |               |           |          |                  | مخرجات الطلب        |  |
|         |               |           |          |                  | » وثيقة عقد الإيجار |  |

سيتم فتح المخرج حفظه في الملفات

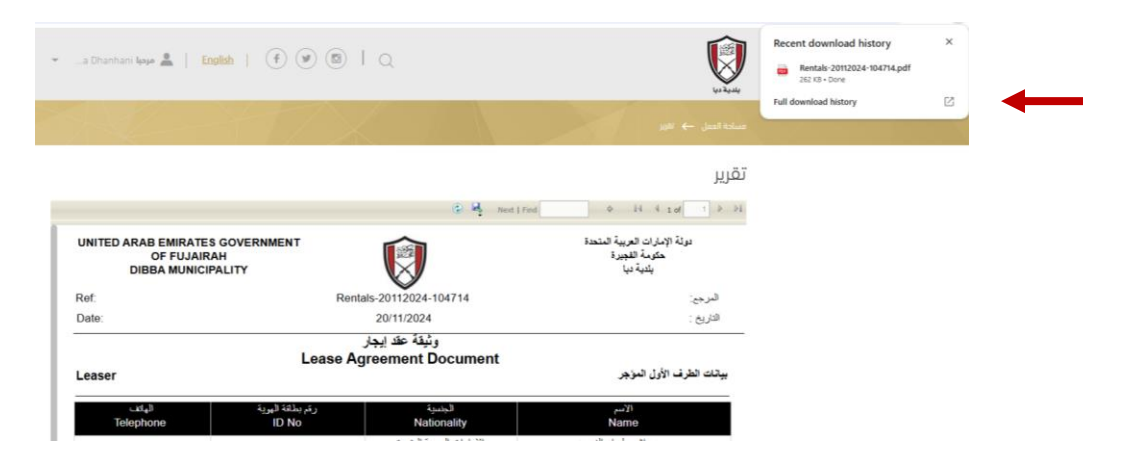